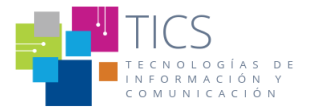

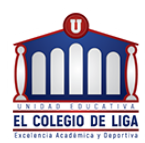

## ENVÍO Y RECEPCIÓN DE CORREO EN OFFICE 365

### **1.** ENVÍO Y RECEPCIÓN DE CORREO

### **1.1.** Ingreso al Office 365.

Este proceso muestra los aspectos básicos de envío y recepción de correo electrónico e ingreso al office 365, usando un navegador web para ver el correo, los pasos se detallan a continuación:

#### a. Portal Office 365:

En primer lugar, se tiene que ingresar en la dirección web <u>https://portal.office.com</u>, ver **Figura 2.1-1**, en donde ingresará su dirección de correo electrónico y la contraseña:

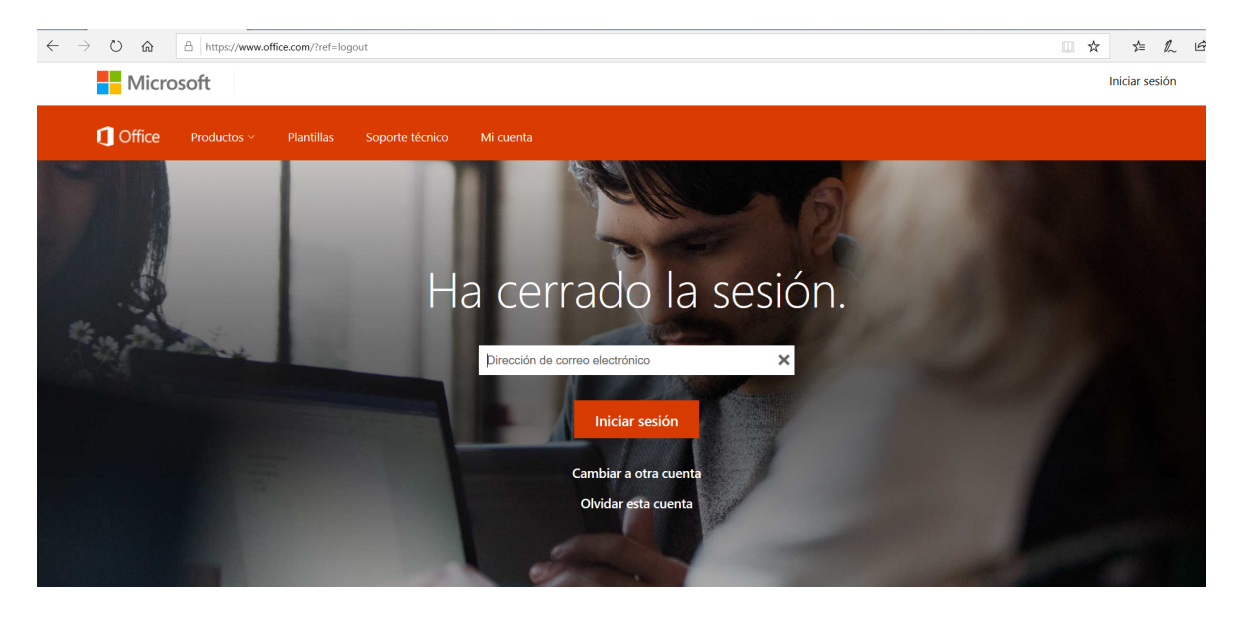

Figura 2.1-1. Portal web

b. Menú de aplicaciones de Office 365:

En el portal principal (**Office 365**) se presentan todas las aplicaciones que ofrece Office 365, también se puede acceder haciendo clic en el botón #, que se encuentra en la parte superior izquierda, ver **Figura 2.1-2**.

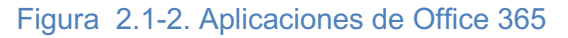

| <br>Office 365 |                    |         | ,           | Ø Buscar        |                        |            |                     |            |              |                   |                                | Q | \$<br>? | S |
|----------------|--------------------|---------|-------------|-----------------|------------------------|------------|---------------------|------------|--------------|-------------------|--------------------------------|---|---------|---|
|                | Buenas ta          | rdes    |             |                 |                        |            |                     |            |              | Insta             | lar Office $  \smallsetminus $ |   |         |   |
|                | H<br>Iniciar nuevo | Outlook | OneDrive    | Word            | Excel                  | PowerPoint | <b>N</b><br>OneNote | SharePoint | <b>Teams</b> | Class<br>Notebook | Sway                           |   |         | 1 |
|                | Forms              | Admin.  | Microsoft E | Dynamics<br>365 | Todas las aplicaciones |            |                     |            |              |                   |                                |   |         |   |

**Nota**: Cuando se inicia una de las aplicaciones disponibles en nuestro menú de *Office 365*, se nos va a solicitar la configuración del idioma y de la zona horaria de preferencia.

#### C. Configuración idioma y zona horario:

En la nueva ventana seleccionamos el idioma, la zona horaria y guardamos la configuración, a partir de esta configuración tenemos acceso a las aplicaciones *Office* 365, ver **Figura 2.1-3**.

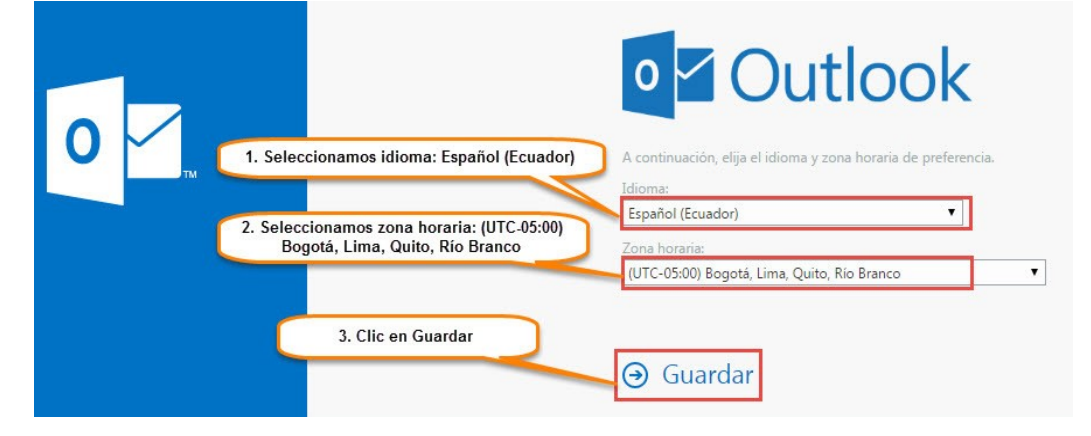

#### Figura 2.1-3. Configuración idioma y zona horaria.

### **1.2.** Aplicación de Correo Office 365.

Esta aplicación permite crear y enviar correo electrónico, responder y reenviar correo electrónico, crear carpetas para almacenar su correo, buscar un mensaje concreto, trabajar con borradores, archivar mensajes antiguos, eliminar y recuperar mensajes.

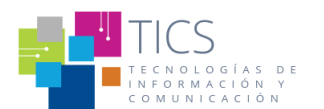

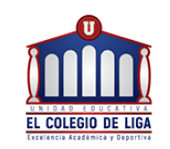

En la siguiente imagen se detallan los componentes de la ventana principal de *Correo Office 365*, ver Figura

| <b>Z.Z-1.</b><br>Botón de correo<br>Buscar en correo y conta                      | ⊕ Nuevo     ∨                                                                                                    | V Limpiar ···· 2 Deshacer                                                                                                    |  |  |  |  |  |
|-----------------------------------------------------------------------------------|----------------------------------------------------------------------------------------------------|----------------------------------------------------------------------------------------------------|--|--|--|--|--|
| Carpetas     Bandeja de entrada 1     Elementos enviados                          | Bandeja de entrada Todos V<br>Hoy<br>Office2 pruebas                                                                                                    | Dirección de correo de remitente<br>lanual de Usuario de Correo Office365                                                               |  |  |  |  |  |
| Air A Grupos * Nuevo<br>Los grupos unen a la gente.<br>Únase a un grupo o cree el | Estimad®, El presente es para hacerle llegar el manual<br>Office2 pruebas<br>Repuesta de correo Office365 11:06<br>Hola Respuesta de envio de correo Office365 11:08 | Actualizar_Manual_Usua  Actualizar_Manual_Usua  descargar Guardar en OneDrive - Universidad Técnica Particular de Loja - UTPL  Estimad@ |  |  |  |  |  |
| suyo.<br>→ Examinar grupos<br>+ Crear grupo                                       | Bandeja de entrada del correo<br>Carpetas de correo                                                                                                    | El presente es para hacerle llegar el manual de usuario para el uso y administración de<br>Drive, el cual es repositorio en la nube     |  |  |  |  |  |
| Grupos de trabajo                                                                 | Contenido del correo                                                                                                    | Saludos                                                                                                    |  |  |  |  |  |

Figura 2.2-1. Aplicación de correo.

### **1.2.1.** Envío de un nuevo correo electrónico:

Seleccionamos en *Nuevo* (\*) Nuevo, lo cual despliega una ventana en la parte derecha, con las opciones para enviar un correo, se debe ingresar para quien va dirigido el correo, asunto, detalle y si queremos adjuntar algún archivo, finalmente hacer clic en el botón **Enviar**, ver **Figura 2.2-2**.

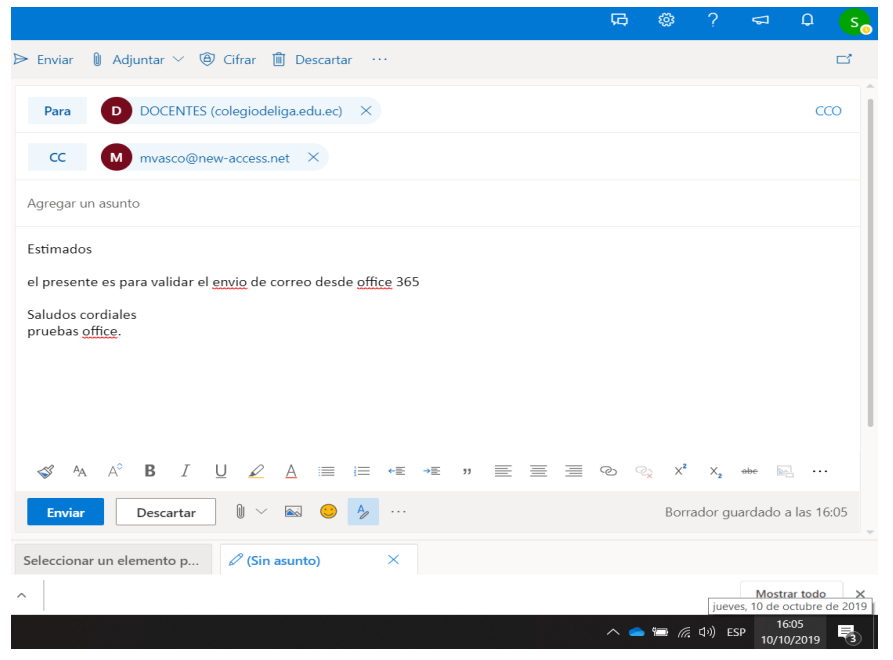

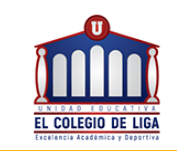

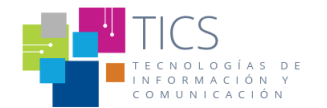

Figura 2.2-2 Envío de correo.

### **1.2.2.** Recepción y lectura de un mensaje de correo:

Seleccionamos en *Bandeja de entrada,* luego el mensaje de correo que se va a leer y en la parte derecha se presenta el contenido del mensaje de correo, ver **Figura 2.2-3**.

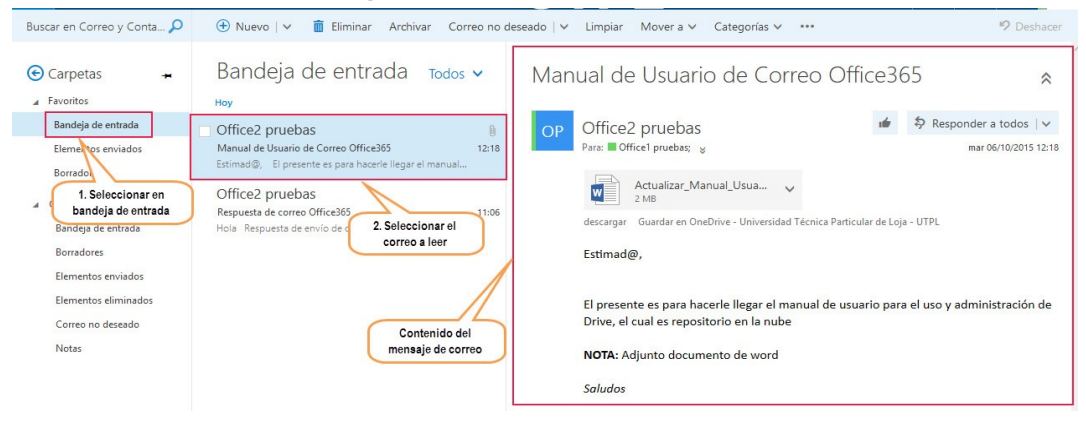

Figura 2.2-3 Lectura de mensaje de correo.

#### **1.2.3.** Responder mensaje de correo:

En el contenido del mensaje, hacer clic en (Más opciones) y seleccionar Responder, luego de presenta una nueva ventana para redactar el contenido del mensaje a responder y finalmente hacemos clic en *Enviar* para responder o clic en *Descartar* para cancelar el envío, ver Figura

**2.2-4**.

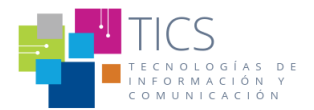

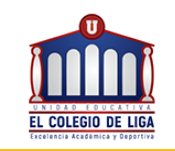

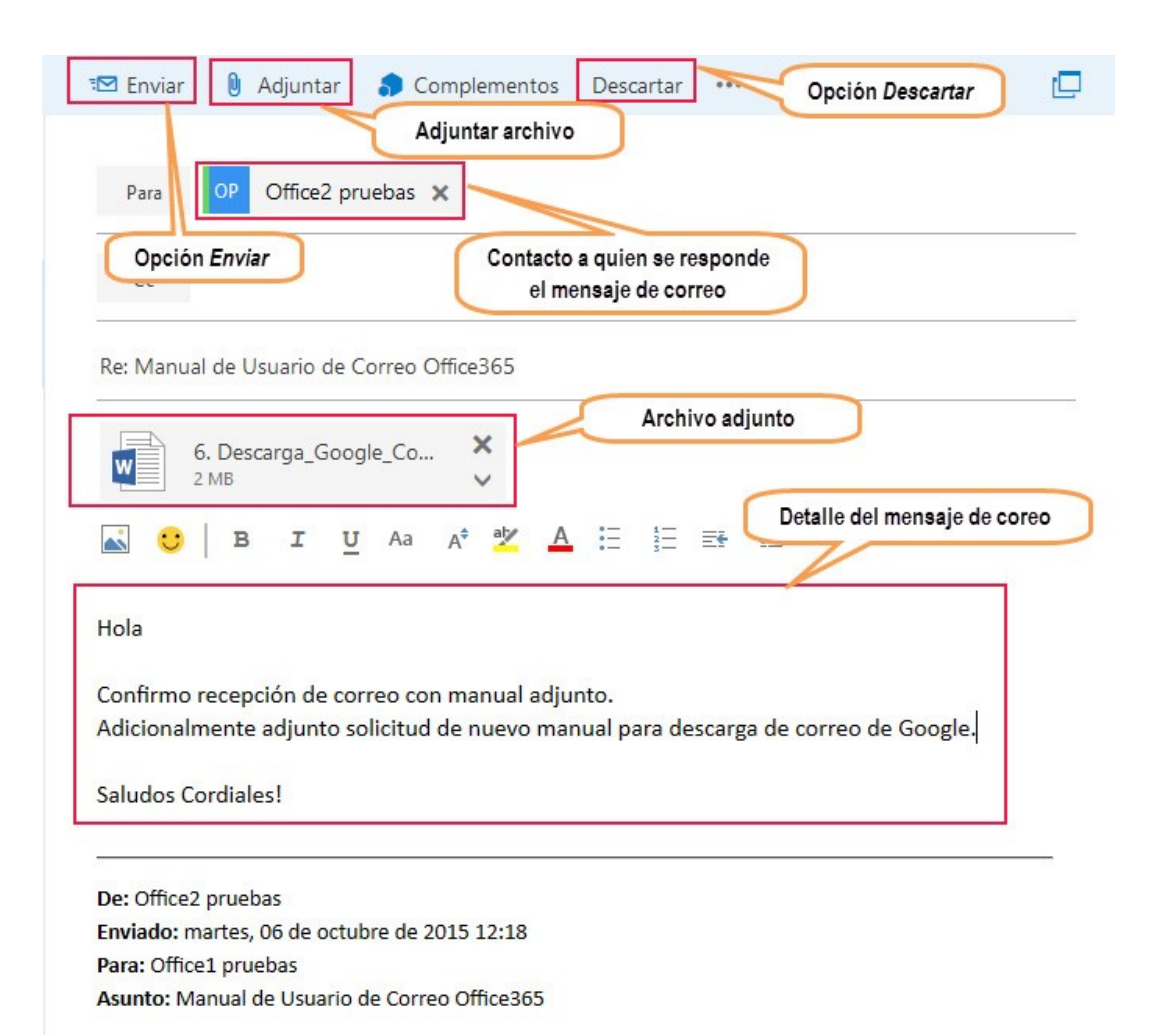

Figura 2.2-4 Responder mensaje de correo.

Para mayor información revise: Correo Web App

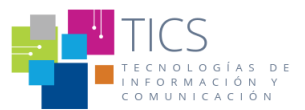

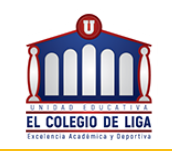